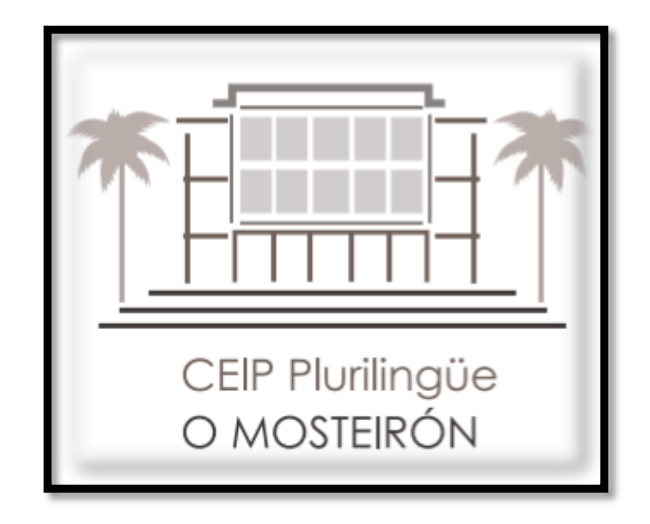

### <u>A NOSA BIBLIOTECA ONLINE</u>

Unha guía para os nosos usuarios

#### Facemos unha busca en google de OPAC MEIGA. Seleccionamos a primeira opción

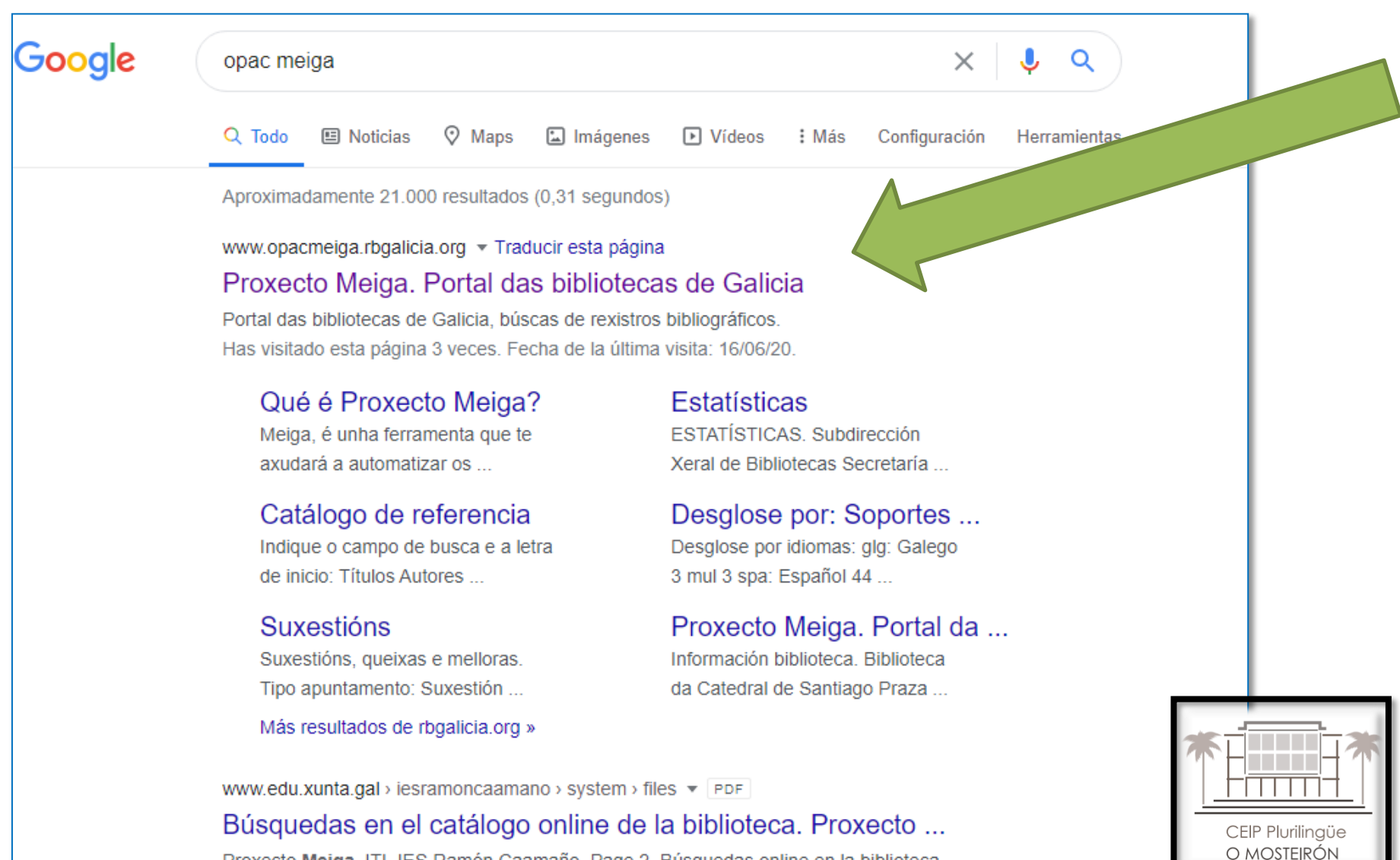

Proxecto Meiga. ITI. IES Ramón Caamaño. Page 2. Búsquedas online en la biblioteca.

#### Mostrarase a páxina principal.

| ⇒ C | No es seguro   opacmeiga.rbgalicia.org                                                                | G |
|-----|----------------------------------------------------------------------------------------------------|---|
|     | Bibliotecas Catálogo de referencia Axuda Suxestións Estatísticas<br>Rede de<br>Bibliotecas de Galicia |   |
|     | <b>BUNITYENSU</b> TO THE A MAXIA do desconecido<br><b>mundos paralelos</b>                            |   |
|     | Seleccione a/s biblioteca/s a tratar                                                                  |   |
|     | Provincia Todas                                                                                       |   |
|     | Comarca Todas                                                                                         |   |
|     | Concello Todos V                                                                                      |   |
|     | Grupo Bibliotecas Públicas Municipais 🗸                                                               |   |
|     | Biblioteca 🗛 Baña - ALM A Baña 💙                                                                      |   |
|     | Entrar na biblioteca                                                                                  |   |
|     | [Que e Proxecto Meiga]                                                                                |   |
|     | [Datos xerais do sitio]                                                                               |   |
|     | N <sup>*</sup> visitas : 386.004.899                                                                  |   |
|     | Contactar 🛛 🍄 Proxecto Meiga: páxina de inicio 🔅 Engadir a Favoritos                                  |   |
|     | © Consellería de Cultura, Educación e Ordenación Universitaria<br>Biblioteca de Galicia               |   |
|     | Optimizado para Microsoft Internet Explorer 6.0.                                                      |   |
|     |                                                                                                    |   |

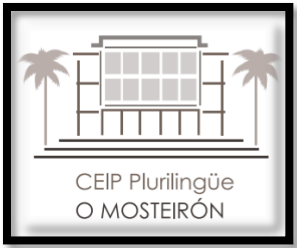

## Procedemos a encher o formulario coa información do noso centro

| ← → C ③ No es seguro   opacmeiga.rbgalicia.org                                                                                                    | <u>G</u>             | 3 ☆     |
|----------------------------------------------------------------------------------------------------|----------------------|---------|
| Bibliotecas Catálogo de referencia Axuda Suxestións Es<br>Bibliotecas de Galicia                                                                                                    | tatísticas           |         |
| Ilusión Imaxinación<br>Aventura Diversión                                                                                                    |                      |         |
| <ul> <li>Tratar unha biblioteca ○ Tratar varias bibliotecas</li> <li>Provincia A Coruña </li> <li>Comarca A Coruña </li> <li>Concello Sada </li> <li>Grupo Centros de Ensino </li> <li>Biblioteca Sada - CEIP Plurilingüe O Mosteirón </li> </ul>                                                                                                    |                      |         |
| Entrar na biblioteca                                                                                                    |                      |         |
| [Qué é Proxecto Meiga]<br>[Datos xerais do sitio]                                                                                                    |                      |         |
| N° visitas : 386.004.899                                                                                                    |                      | +       |
| Contactar  Proxecto Meiga: páxina de inicio  Inicio Inicio Inici |                      | *       |
| CEIP PL<br>O MOS                                                                                                    | lurilingü<br>STEIRÓI | le<br>1 |

#### Dámoslle a "Entrar na biblioteca"

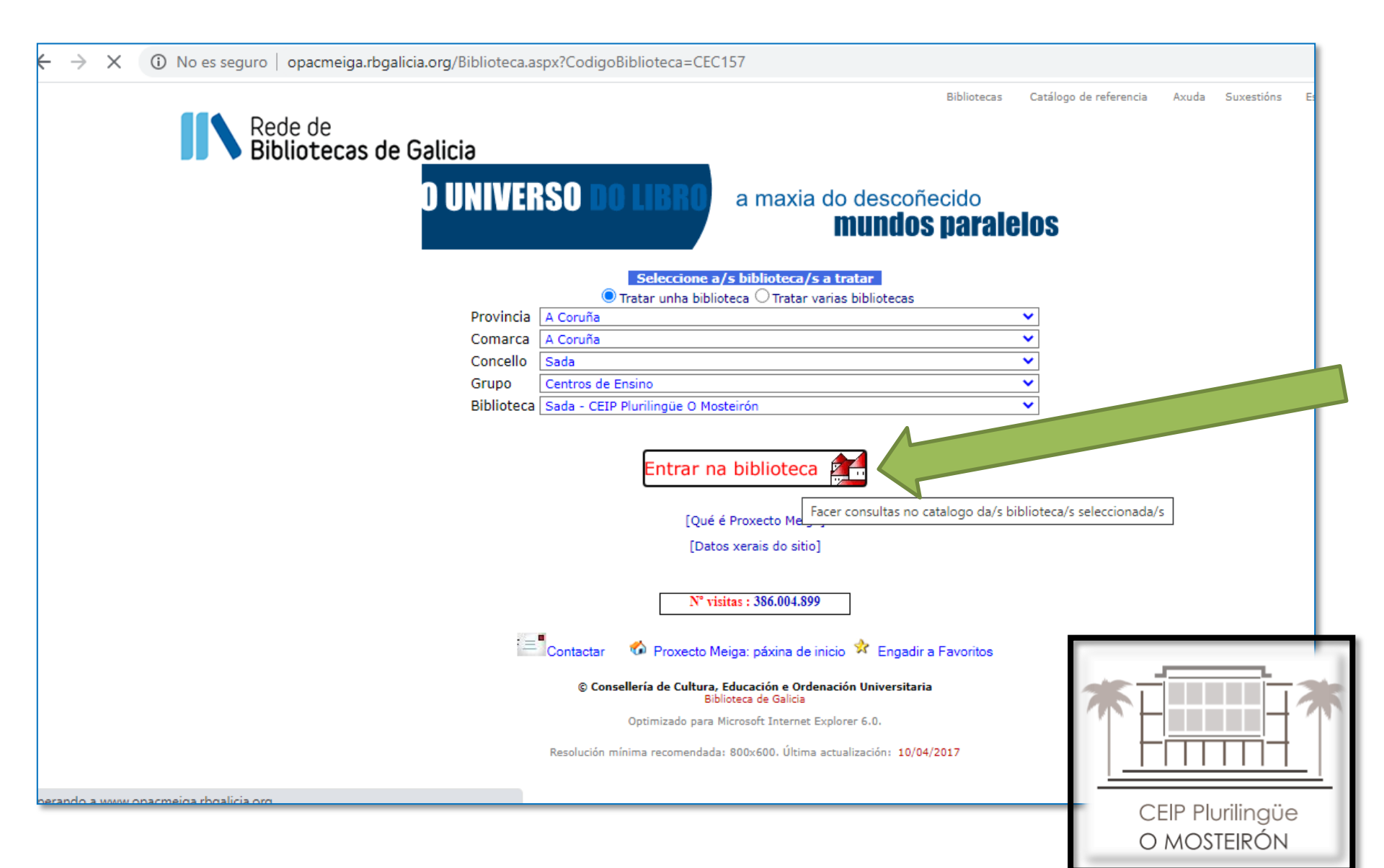

#### Podemos ver a información xeral da nosa biblioteca

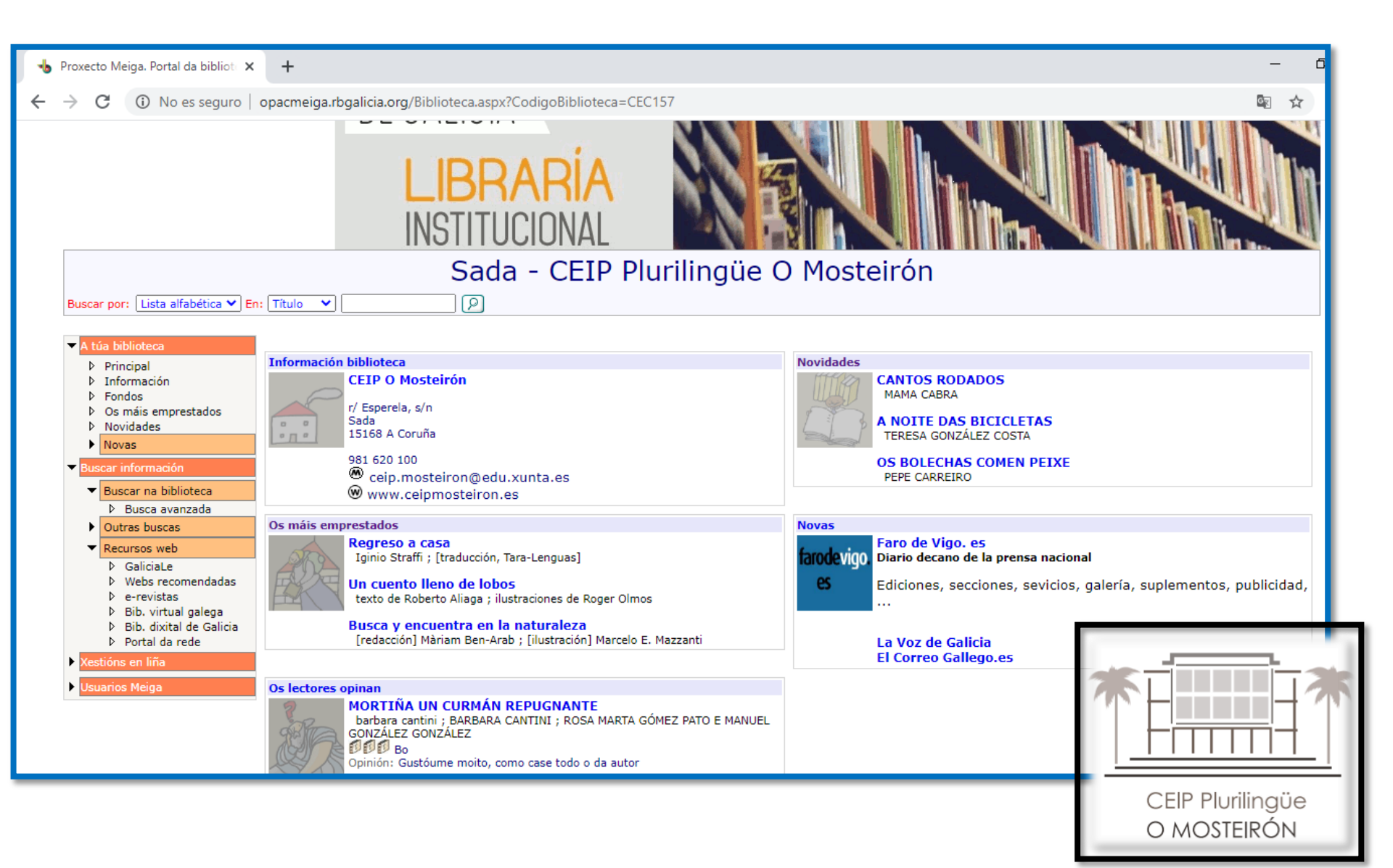

# Aquí podemos facer unha busca sinxela escribindo o texto que queremos

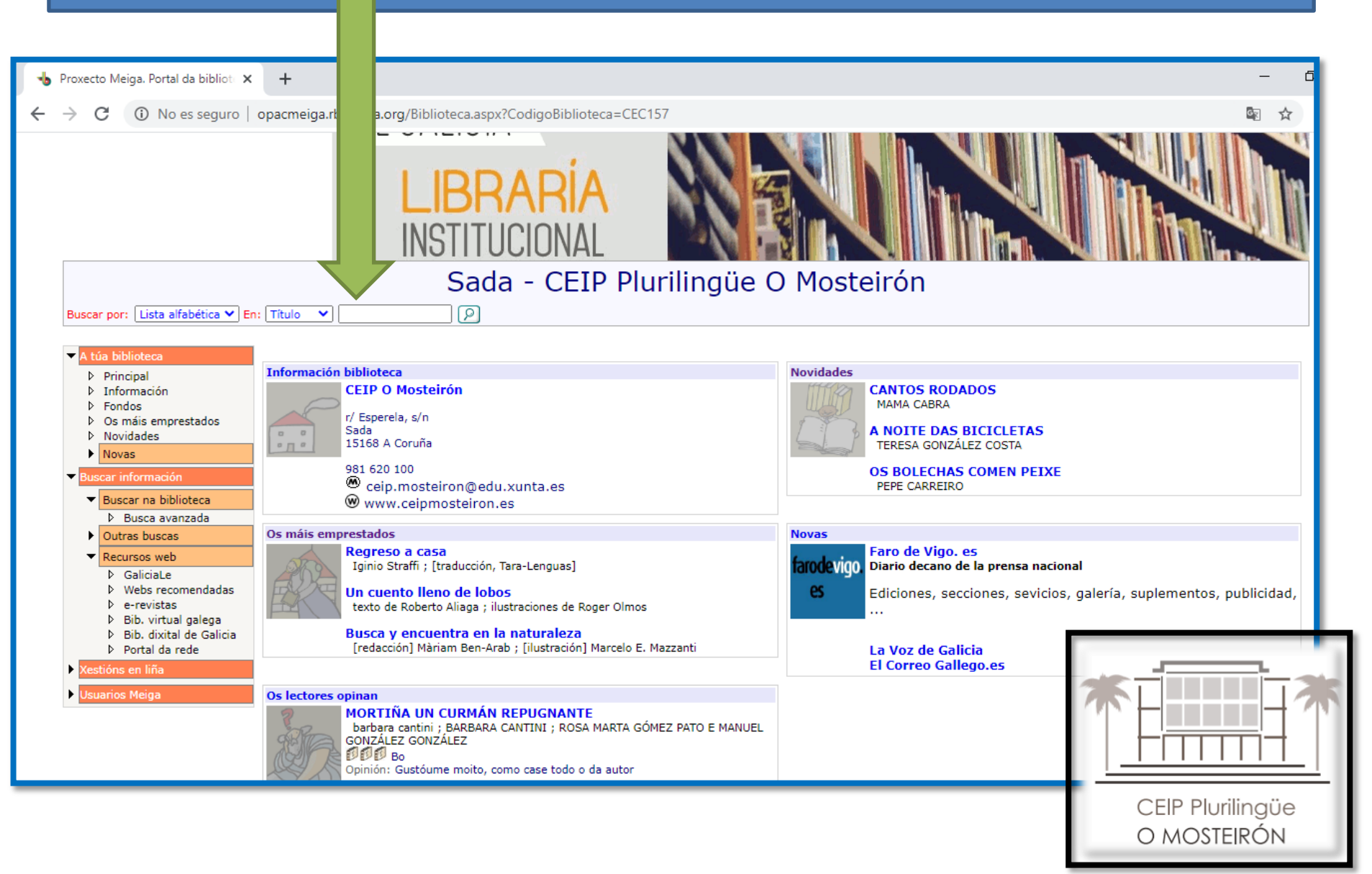

#### Aquí podemos facer unha busca avanzada

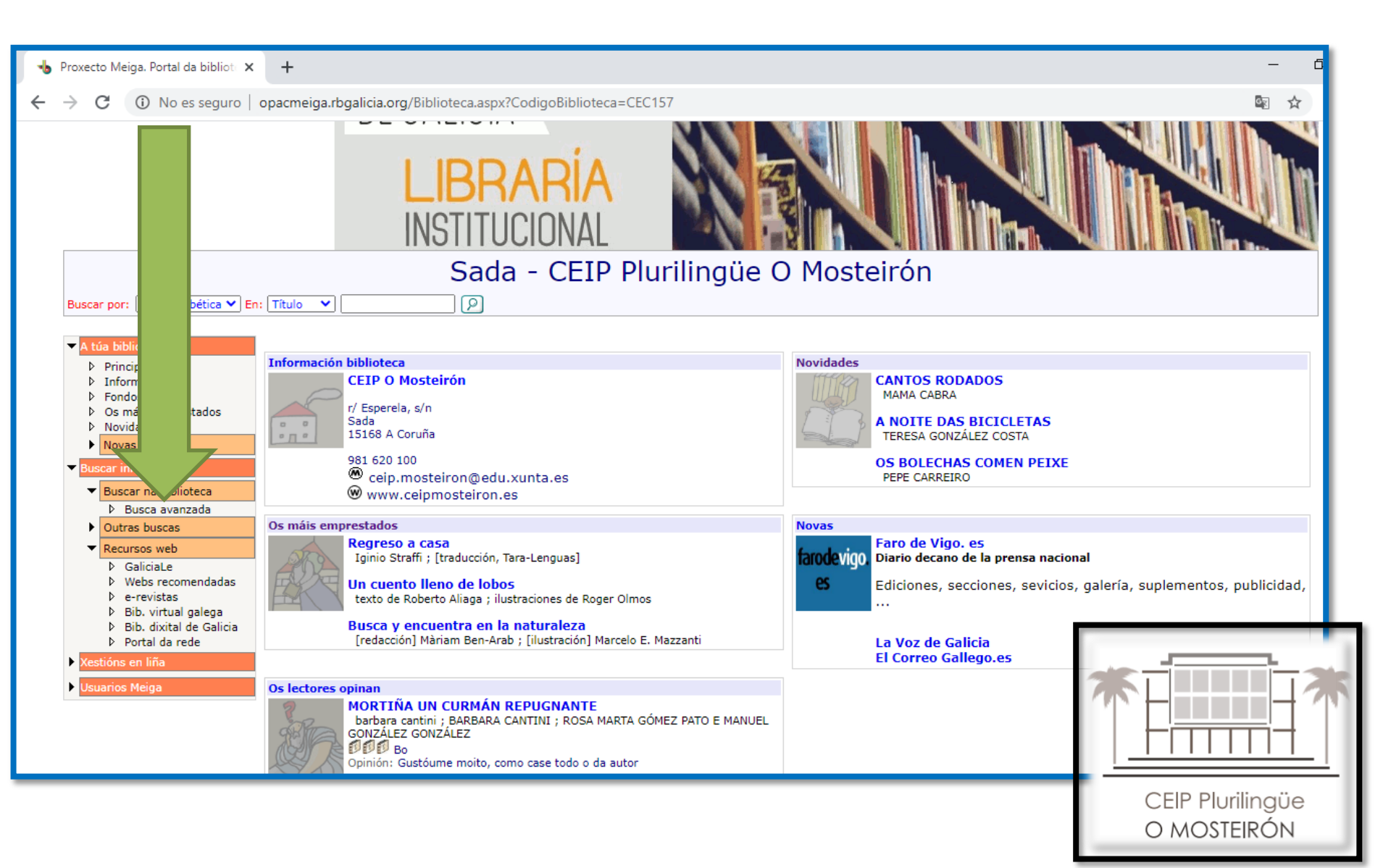

## Podemos facer a busca de autor, título, tema, idioma......Dámoslle a "buscar"

| $ ightarrow$ C (i) No es seguro $\mid$ opacmeig              | a.rbgalicia.org/BuscaAvanzada.aspx?CodigoBiblioteca | a=CEC157                           |                    |
|--------------------------------------------------------------|-----------------------------------------------------|------------------------------------|--------------------|
| Bibliotecas de Galici                                        | DE GALICIA<br>LIBRARÍA<br>INSTITUCIONAL             |                                    | CONSELL<br>E ORDEN |
|                                                              | Sada - CEIP Pl                                      | urilingüe O Mos                    | teirón             |
| Russes and Links alfah (ting to) Fax Thula                   |                                                     | anningue o mos                     |                    |
| Buscar por: Lista alfabetica V En: Titulo                    |                                                     |                                    |                    |
| A túa biblioteca                                             | Bu                                                  | isca avanzada de rexistros b       | ibliográficos      |
| Principal                                                    |                                                     |                                    |                    |
| Información                                                  | ,                                                   | Palabra/s                          |                    |
| Fondos                                                       | Autor:                                              | L                                  | Todos os termos 🗙  |
| <ul> <li>V Os mais emprestados</li> <li>Novidades</li> </ul> | E 💙 Título:                                         |                                    | Todos os termos 🗸  |
| Novas                                                        | E Y Tema:                                           |                                    | Todos os termos X  |
| Buscar información                                           |                                                     |                                    |                    |
| Buscar na biblioteca                                         | E V Editorial V                                     |                                    | Todos os termos 🗸  |
| <ul> <li>Busca avanzada</li> </ul>                           |                                                     | Filtros                            |                    |
| Outras buscas                                                | Idioma: Calquera                                    | Sección:                           | Calquera           |
| <ul> <li>Recursos web</li> </ul>                             | País edición: Calquera                              | Soporte:                           | Calquera           |
| ▷ GaliciaLe                                                  | Ano edición:                                        | No ano: ou entre:                  | e:                 |
| Vebs recomendadas                                            | Rexistros pr                                        | or páxina: 10 🗙 Nº máximo rexistro | os devoltos: 100 ▼ |
| ▷ e-revistas                                                 |                                                     |                                    |                    |
| BID. VITUAI galega BID. divital de Calicia                   |                                                     |                                    | Buscar             |
| <ul> <li>Portal da rede</li> </ul>                           |                                                     |                                    |                    |
| Xestións en liña                                             |                                                     |                                    |                    |
|                                                              | •                                                   |                                    | <b>*</b>           |
|                                                              |                                                     |                                    |                    |
|                                                              | -                                                   |                                    |                    |
|                                                              |                                                     |                                    |                    |
|                                                              |                                                     |                                    | CEIP Pluriling     |

O MOSTEIRÓN

#### Os resultados da busca, móstranse así.

Páxina 1 de 1 (h) The colour monster Autor/es: Llenas, Anna Editorial: Templar publishing 2016 Materias: Emociones- valores / Colores / Emociones y sentimientos / Lengua inglesa Localización: Inglés/LLE/col Estado: Dispoñible Rexistro: 4632 Lengua extranjera: Inglés. [Reservar exemplar] [Enviar opinión] (in El monstruo de colores 🛞 Autor/es: Llenas, Anna Editorial: Flamboyant 2014 Materias: Emociones y sentimientos Localización: Variados/LLE/mon Estado; Emprestado. Dende 11/10/19 Ata 17/06/20 Rexistro: 4200 Azules (0-5) [Reservar exemplar] [Enviar opiniá Aquí podemos ver o estado; se está dispoñible ou CEIP Plurilingüe

O MOSTEIRÓN

emprestado

Se está dispoñible temos varías opcións para emprestalo:
 ➢ Recollelo no tempo de lecer no día da semana que nos toca
 ➢ Recollelo na visita semanal coa titoría

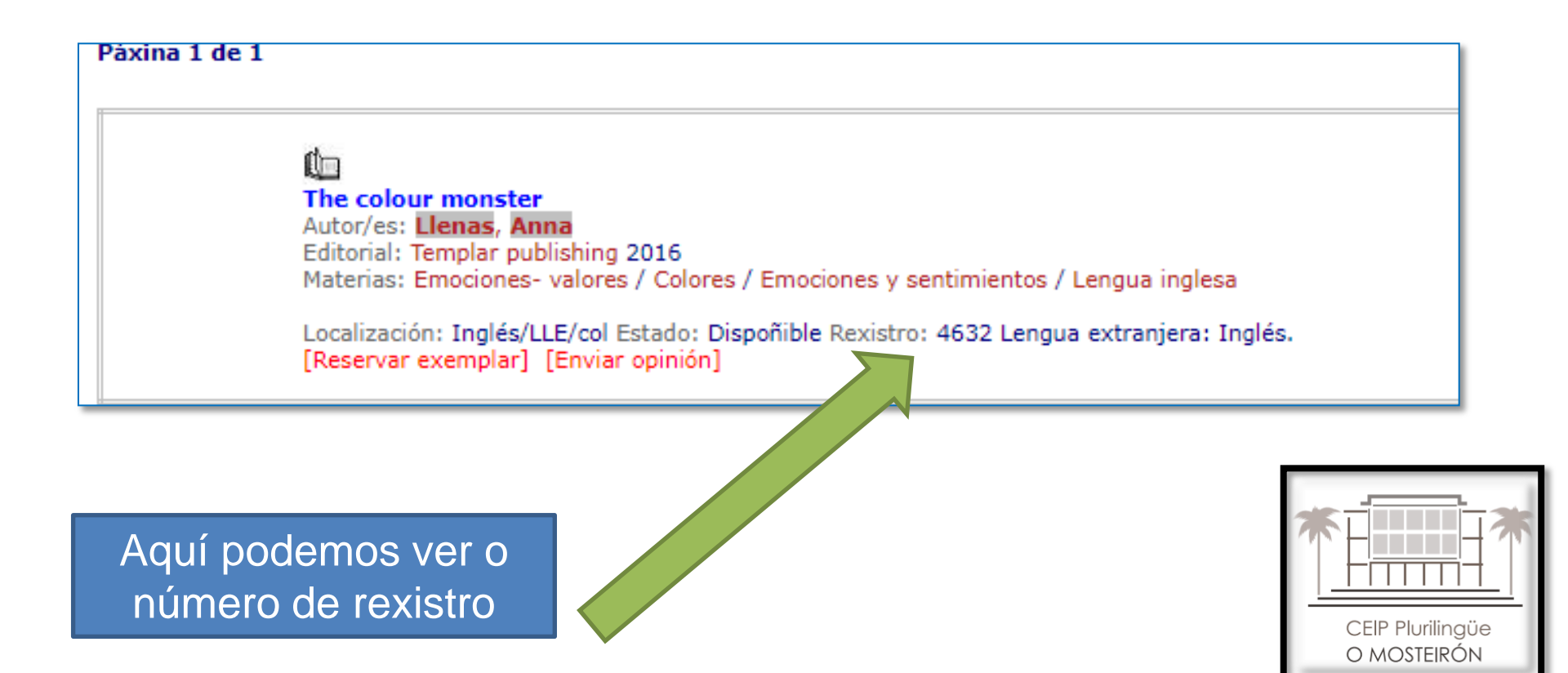